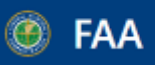

#### Dynamic Regulatory System omprehensive Knowledge Center of Regulatory and Guidance Material from the Office of Aviation Safety and other Services and Offices

### AD Biweekly Search Guide for DRS

Updated 7/18/2022

### https://drs.faa.gov/browse

# 1. On the left Browse menu, click "Regulation Related Documents and Reports > Airworthiness Directives Biweekly (AD Biweekly) "

- OR search "AD Biweekly" in the search box under "Browse"

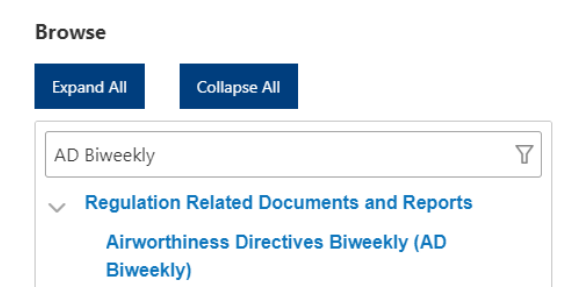

# 2. Click on the "AD Biweekly" title in the Browse menu (shown above) to reveal the AD Biweekly menu

#### **Airworthiness Directives Biweekly (AD Biweekly)**

| Larg                                                      | ge Aircraf | ts 🤤 | Small Ai | rcraft, Rot | orcraft, G | liders, Ba | lloons, Aiı | rships, an | d UAS |         |      |          |         |      |
|-----------------------------------------------------------|------------|------|----------|-------------|------------|------------|-------------|------------|-------|---------|------|----------|---------|------|
| ż                                                         | 2022       | 2021 | 2020     | 2019        | 2018       | 2017       | 2016        | 2015       | 2014  | 2013    | 2012 | 2011     | 2010    | 2009 |
| 8008                                                      | 2007       | 2006 | 2005     | 2004        | 2003       | 2002       | 2001        |            |       |         |      |          |         |      |
| Large<br>Title                                            | e Aircraft | 5    |          |             |            |            |             |            |       | Downloa | d    | Сору Р   | DF Link |      |
| Large Aircraft, Biweekly 2022-01, 12/20/2021 - 01/02/2022 |            |      |          |             |            |            |             |            |       | Å X     |      | Ê        |         |      |
| Large Aircraft Binnoldy 2022 02 01/02/2022 01/16/2022     |            |      |          |             |            |            |             |            |       | r r     |      | <b>é</b> |         |      |

- Click the two tabs at the top to switch between the "Large Aircraft" and "Small Aircraft" reports (shown above)
- Click each year box to show all Biweekly reports produced in that year (shown above)
- Click the Sort icon by the "Title" to organize the reports (shown above)
- 3. Click on the title of a Biweekly report to view the document

4. We provide a downloadable PDF of the Biweekly report, an Excel file with the metadata for the report, and a link to the PDF document (shown below)

| Dow | nload | Copy PDF Link |  |  |  |  |  |
|-----|-------|---------------|--|--|--|--|--|
| 卢   | X     | Ê             |  |  |  |  |  |
| Å   | x     | Ê             |  |  |  |  |  |
|     |       |               |  |  |  |  |  |

5. For further help, please visit the Help & Training section of DRS here: https://drs.faa.gov/help